# Acesso portal administrativo ISE com exemplo de configuração das credenciais AD

# Índice

Introdução Pré-requisitos Componenets usou-se Configurar Junte-se ao ISE ao AD Selecione grupos do diretório Permita o acesso administrativo para o AD Configurar o admin group ao mapeamento do grupo AD Ajuste permissões RBAC para o admin group Alcance o ISE com credenciais AD Verificar Troubleshooting Informações Relacionadas

## Introdução

Este documento descreve um exemplo de configuração para o uso do microsoft ative directory (AD) como uma loja externo da identidade para o acesso administrativo ao Gerenciamento GUI do Cisco Identity Services Engine (ISE).

# Pré-requisitos

A Cisco recomenda que você tenha conhecimento destes tópicos:

- Configuração de versões 1.1.x ou mais recente de Cisco ISE
- Microsoft AD

### Componenets usou-se

As informações neste documento são baseadas nestas versões de software e hardware:

- Versão 1.1.x de Cisco ISE
- Liberação 2 de Windows Server 2008

As informações neste documento foram criadas a partir de dispositivos em um ambiente de laboratório específico. Todos os dispositivos utilizados neste documento foram iniciados com uma

configuração (padrão) inicial. Se a sua rede estiver ativa, certifique-se de que entende o impacto potencial de qualquer comando.

### Configurar

Use esta seção a fim configurar para o uso de Microsoft AD como uma loja externo da identidade para o acesso administrativo ao Gerenciamento GUI de Cisco ISE.

#### Junte-se ao ISE ao AD

- 1. Navegue à administração > ao Gerenciamento de identidades > fontes externos > diretório ativo da identidade.
- 2. Dê entrada com o nome da loja do Domain Name e da identidade AD, e o clique junta-se.
- 3. Incorpore as credenciais da conta AD que pode adicionar e fazer mudanças aos objetos do computador, e clique a **configuração da salvaguarda**.

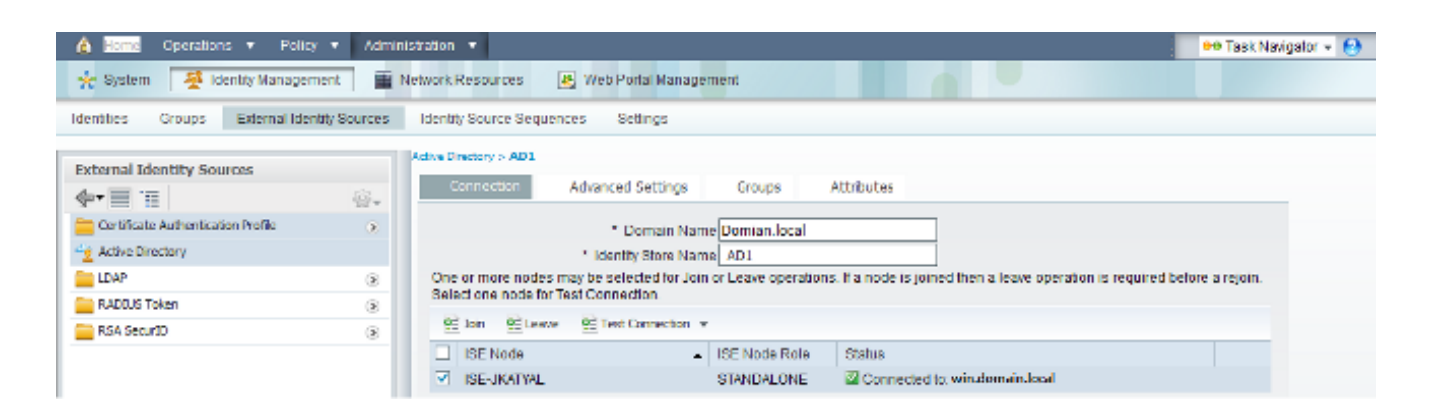

#### Selecione grupos do diretório

- 1. Navegue à administração > ao Gerenciamento de identidades > > Add da identidade das fontes externas > do diretório ativo > dos grupos > diretório seleto do formulário dos grupos.
- 2. Importe pelo menos um grupo AD a que seu administrador pertence.

| 🛕 Home Operations 🔻 Policy          | Administration 💌                                                      | 🕶 Task Navigator 👻 🚷 |
|-------------------------------------|-----------------------------------------------------------------------|----------------------|
| 🔆 System 🛛 👰 Identity Managemen     | 🖀 Network Resources 🔗 Web Portal Management                           |                      |
| Identities Groups External Identity | Jurces Identity Source Sequences Settings                             |                      |
| External Identity Sources           | Addive Directory > AD1 Connection Advanced Settings Groups Attributes |                      |
| Active Directory                    | Name -                                                                |                      |
| RADOUS Token                        | Domain.local /Users/Domain Admins                                     |                      |
| RSA SecurID                         | 9                                                                     |                      |
|                                     |                                                                       |                      |

Permita o acesso administrativo para o AD

Termine estas etapas a fim permitir a autenticação senha-baseada para o AD:

- 1. Navegue à administração > ao sistema > ao acesso > à autenticação Admin.
- 2. Da aba do método de autenticação, selecione a senha baseada opção.
- 3. Selecione o AD do menu suspenso da fonte da identidade.
- 4. Clique mudanças da salvaguarda.

| 🛕 Home Operations 🔻 Policy 🔻 Admin                   | stration 🔻                                                | 👓 Task Navigator 👻 🚷 |
|------------------------------------------------------|-----------------------------------------------------------|----------------------|
| 🔆 System 🛛 🖉 Identity Management 🔤                   | Network Resources 😹 Web Portal Management                 |                      |
| Deployment Licensing Certificates Logg               | ng Maintenance Admin Access Settings                      |                      |
| Admin Access<br>P<br>↓<br>↓<br>Auftentication        | Authentication Method Password Policy Authentication Type |                      |
| Authorization                                        | Password Based * Identity Source AD:AD1 *                 |                      |
| <ul> <li>Administration</li> <li>Settings</li> </ul> | O Client Certificate Based                                |                      |

#### Configurar o admin group ao mapeamento do grupo AD

Defina um admin group de Cisco ISE e trace-o a um grupo AD. Isto permite a autorização determinar as permissões baseadas papel do controle de acesso (RBAC) para o administrador baseado na membrasia do clube no AD.

- 1. Navegue à administração > ao sistema > ao acesso Admin > aos administradores > aos grupos Admin.
- 2. O clique **adiciona no** encabeçamento da tabela a fim ver a placa nova da configuração do admin group.
- 3. Dê entrada com o nome para o admin group novo.
- 4. No tipo campo, verifique a caixa de verificação externo.
- 5. Do menu suspenso dos **grupos externos**, selecione o grupo AD a que você quer este admin group traçar, como definido no diretório seleto agrupa a seção.
- 6. Clique mudanças da salvaguarda.

| 🛕 Home Operations 🔻 Policy 💌 A                                                                                                    | dministration 💌                                                                                                    | 👓 Task Navigator 👻 🙆 |
|----------------------------------------------------------------------------------------------------|----------------------------------------------------------------------------------------------------|----------------------|
| 🔆 System 🦉 Identity Management                                                                                                    | 🖬 Network Resources 🛛 🖳 Web Portal Management                                                                                                    |                      |
| Deployment Licensing Certificates L                                                                                                    | ogging Maintenance Admin Access Settings                                                                                                    |                      |
| Admin Access                                                                                                    | Admin Groups > 15E-Administration_AD1  Admin Groups  Admin Group  Name ISE-Administration_AD1  Description  Type Internal INTERnal  External Identity Source Name AD1 |                      |
| <ul> <li>Hulpdiak Admin</li> <li>Identity Admin</li> <li>Identity Admin</li> <li>ISE-Administration_AD1</li> <li>NnT Admin</li> <li>Network Device Admin</li> </ul> | External Groups                                                                                                    |                      |
| ReAcy Admin REAC Admin Super Admin System Admin System Admin System Admin                                                                                           | 0<br>4<br>0<br>0                                                                                                    |                      |

### Ajuste permissões RBAC para o admin group

Termine estas etapas a fim atribuir permissões RBAC aos grupos Admin criados na seção anterior:

- 1. Navegue à administração > ao sistema > ao acesso > à autorização > à política Admin.
- 2. Do menu suspenso das **ações na política nova da inserção** direita, seleta **abaixo** a fim adicionar uma política nova.
- Crie uma regra nova chamada ISE\_administration\_AD, trace-a com o admin group definido no acesso administrativo da possibilidade para a seção AD, e atribua-lhe permissões.Note: Neste exemplo, o admin group chamado Super Admin é atribuído, que é equivalente à conta admin padrão.
- 4. A salvaguarda do clique muda, e a confirmação das mudanças salvar é indicada no canto inferior direito do GUI.

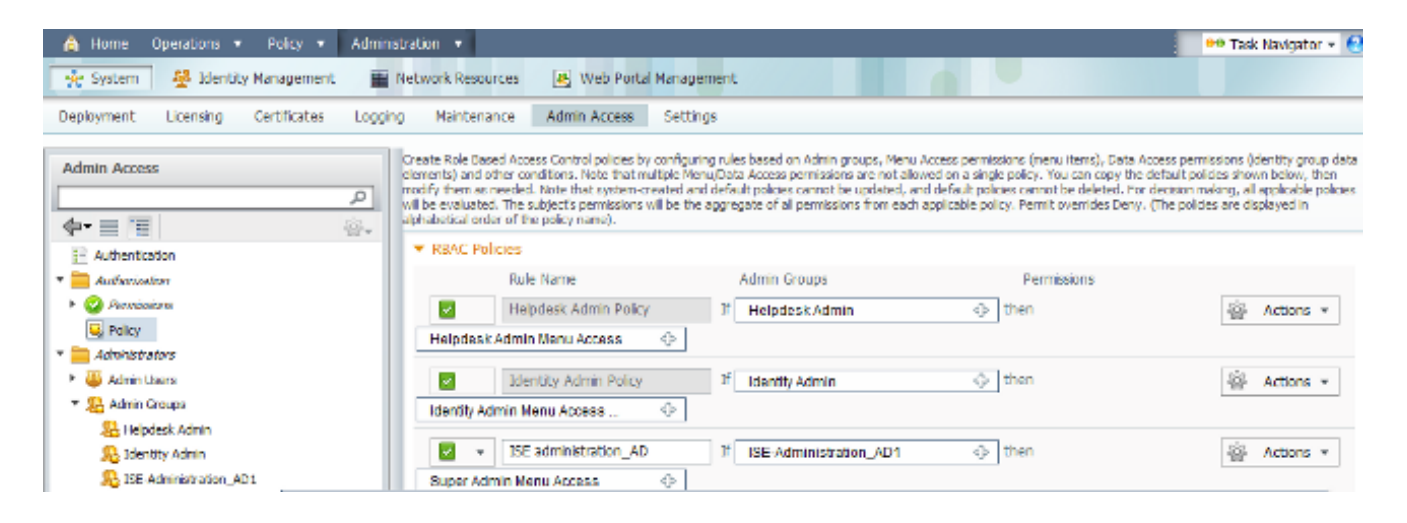

### Alcance o ISE com credenciais AD

Termine estas etapas a fim alcançar o ISE com credenciais AD:

- 1. Saída do GUI administrativo.
- 2. Selecione AD1 do menu suspenso da fonte da identidade.
- 3. Incorpore o nome de usuário e senha do base de dados AD, e do início de uma sessão.

|                                                                                                    | Identity Services Engine                                                                                            |  |
|----------------------------------------------------------------------------------------------------|----------------------------------------------------------------------------------------------------|--|
|                                                                                                    | Username iseadmin<br>Password •••••••<br>Identity Source AD1 •<br>Cogin<br>Remember username<br>Problem logging in? |  |
| © 2012 Cisco Systems, Inc. Cisco, Cisco Systems and Cisco S<br>and/or its affiliates in the U.S and certain other countries. | rstems logo are registered trademarks of Cisco Systems, Inc                                                         |  |

**Note**: Os padrões ISE à loja do usuário interno caso o AD for inacessível, ou as credenciais da conta usadas não existem no AD. Isto facilita o início de uma sessão rápido se você usa a loja interna quando o AD estiver configurado para o acesso administrativo.

### Verificar

A fim confirmar que sua configuração trabalha corretamente, verifique o nome de usuário autenticado no canto superior direito do ISE GUI.

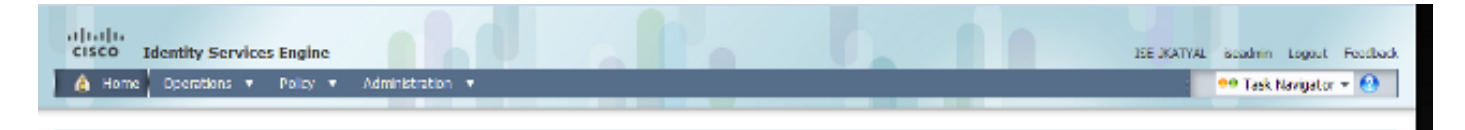

## Troubleshooting

Atualmente, não existem informações disponíveis específicas sobre Troubleshooting para esta configuração.

### Informações Relacionadas

- Guia do Usuário do Cisco Identity Services Engine, liberação 1.1 Controlando o acesso de Indentities e Admin
- Suporte Técnico e Documentação Cisco Systems